# Aitai net ドメインサービス メーリングリスト手順書

# 目次

| 1. | 拡張メーリングリストのオーナー登録 | .3 |
|----|-------------------|----|
| 2. | 拡張メーリングリストの作成手順   | .7 |
| 3. | 拡張メーリングリストの読者登録手順 | 11 |
| 4. | 拡張メーリングリストの削除手順   | 13 |

## 1. 拡張メーリングリストのオーナー登録

#### 概要

拡張メーリングリストのオーナー登録とパスワード設定手順を示す。

1-1. ドメイン管理ページへログイン

URL : https://hosting.cnci.jp/domain/

| <b>ホスティンクシステム</b><br>管理者ログイン |   |
|------------------------------|---|
| 自注ロロノイノ                      |   |
|                              |   |
| ①□ ドメイン名/管理者                 |   |
| ② □ パスワード                    |   |
| ③ ログイン                       |   |
|                              | _ |

- ① ドメイン名を入力します。
- ② パスワードを入力します。
- ③ 「ログイン」をクリックします。

1-2. 「拡張メーリングリスト」をクリックします。

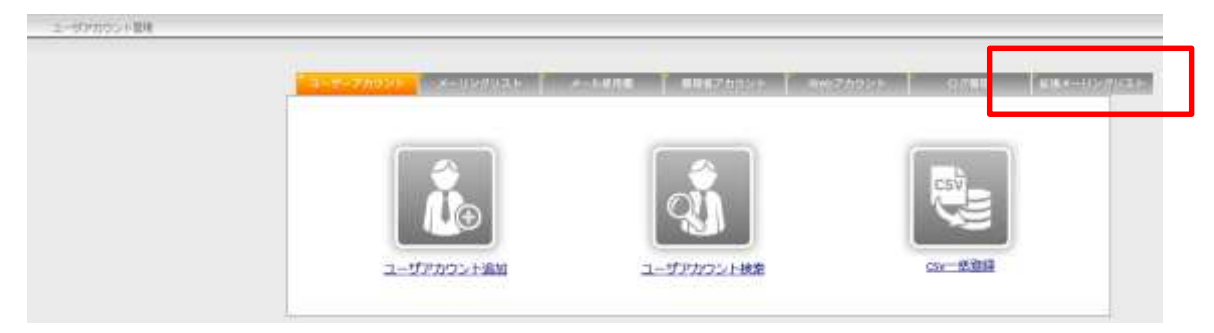

1-3. 「ログイン」をクリックします。

|       | 1175 AUX-1887 - 0.12 - 1 - 10/2 - 1 - 10/2 - 1                                                                                                    |
|-------|----------------------------------------------------------------------------------------------------|
| samba | hosting2019.catv-v6.jp Mailing list service                                                                                                    |
|       | ようこそ                                                                                                    |
|       | コンテージアはALCEL-ビッドアスト発展にアナルルガメルド、コンドエアニージアル、現象変化のデジョン、変形的時、形成発展、ジェンジルアレーション、ジェン目開発の<br>形がます。                                                                                                    |
|       | 日グインしましょう<br>AnnualをCommeterCommeterCommeterCommeterSection Action CommeterCommeterCommet |
|       | IC MEL #3                                                                                                    |
|       | Q<br>JALTIBY                                                                                                    |
|       | Commission of the Proceedings                                                                                                    |
|       |                                                                                                    |
|       |                                                                                                    |
|       |                                                                                                    |

1-4. 「まだログインしたことがない」をクリックします。

|       |                                                                       | <br>elapsees - | Guid-F- | 1084V |
|-------|-----------------------------------------------------------------------|----------------|---------|-------|
| SAWDO | hosting2019.catv-v6.jp Mailing list service                           |                |         |       |
|       | ▲ログイン<br>第1月1日-027991、817年886月年5年5月1日-57703月6年5月1日9月1日には、ログリナ1日第7日1日9 |                |         |       |
|       | <i>s</i> == 71+2:                                                     |                |         |       |
|       | #C2.9 - F.                                                            |                |         |       |
|       | A 22 P ( ) ( ) ( ) ( ) ( ) ( ) ( ) ( ) ( ) (                          |                |         |       |
|       |                                                                       |                |         |       |
|       | 2 . STO, 6 (4 + 7 + 1, 7 point (10)                                   |                |         |       |
|       |                                                                       |                |         |       |
|       |                                                                       |                |         |       |
|       |                                                                       |                |         |       |

1-5. 「あなたのメールアドレス」へメーリングリストのオーナーのメールアドレスを入 力し、「初期パスワードの取り寄せ」をクリックします。

|       |                                                                                                    | · · · · · · · | CURPERS - | 0 1121-1- | \$054P |
|-------|----------------------------------------------------------------------------------------------------|---------------|-----------|-----------|--------|
| sympa | hosting2019.catv-v6.jp Mailing list service                                                                     |               |           |           |        |
|       | ※今日の数子ナームスクトンスネスにてくてきい、意味の見を用いたます。                                                                              |               |           |           |        |
| Г     | あな方のメールアドレス                                                                                                    |               |           |           |        |
|       | Provide the second second second second second second second second second second second second second second s |               |           |           |        |
|       | Konthi (1994) sa ta ta ta ta ta ta ta ta ta ta ta ta ta                                                         |               |           |           |        |
|       |                                                                                                    |               |           |           |        |
|       |                                                                                                    |               |           |           |        |
|       |                                                                                                    |               |           |           |        |
|       |                                                                                                    |               |           |           |        |
|       | A                                                                                                    |               |           |           |        |
|       |                                                                                                    |               |           |           |        |
|       |                                                                                                    |               |           |           |        |
|       |                                                                                                    |               |           |           |        |
|       |                                                                                                    |               |           |           |        |

1.6. 登録メールアドレスに上記のメールが届きます。
受信メールの URL へ接続して下さい。

| hosting2019.catv-v6.jp Mailing list service / あなたのパスワード<br>2020-03-11 15:14 (こ SYMPA +liutserv@hosting2019.catv-v6.jp- がら<br>■ 評冊 |
|----------------------------------------------------------------------------------------------------|
| だれか(おそらくあなた)が、メーリングリストサーバのアカウント<br>host ing2018.catv=v6.ja のバスワードの設定が再設定を申し込みました。<br>設定したくなければ、このメッセージは業現してください。設定したければ、次のリン      |
| クをクリックしてパスワードを決めてください。:<br>http://hosting.cmci-ju/w//hosting2010.cetv=v0.im/ticket/58801329089525                                 |
| 使いかた: https://botting.cocl.is/wl/botting2018-catv=98.ip/belp                                                                      |

1-7. 「新しいパスワード」「新しいパスワード(確認)」を入力し、「設定」をクリックして下さい。

|       |                                                           | Altitute. | - automation | 0.00 | According to the set of the |
|-------|-----------------------------------------------------------|-----------|--------------|------|-----------------------------|
| sympa | hosting2019.catv-v6.jp Mailing list service               |           |              |      |                             |
|       | ウエアモご利用になるには一川フードを決める必要があります。これは、補助も公募上する場合を行うために必要上出ります。 |           |              |      |                             |
|       | 観ビジバオホード:                                                 |           |              |      |                             |
|       | ■ C.1×<2.7 × 1 (1923):                                    |           |              |      |                             |
|       | •                                                         |           |              |      |                             |
|       |                                                           |           |              |      |                             |
|       | Contraction and a second second                           |           |              |      |                             |
|       |                                                           |           |              |      |                             |
|       |                                                           |           |              |      |                             |

#### 1-8. 以下が表示されたらパスワード設定が完了です。

|      | $\bigcirc$                                                  |
|------|-------------------------------------------------------------|
|      | setpasswd: 完了しました                                           |
| Ŧ    |                                                             |
| -    |                                                             |
| JL : | アドレスをまとめて変えることもできます。どこかのリストでオーナーやモデレータになっているのなら、そのメール アドレスも |
|      |                                                             |

### 2. 拡張メーリングリストの作成手順

#### 概要

拡張メーリングリストの作成手順を示す。

2-1 「ログイン」をクリックし、「メールアドレス」「パスワード」を入力後に「実行」 をクリックします。

Г

| -                       |      |                    |               |  |  |
|-------------------------|------|--------------------|---------------|--|--|
| E184-227                |      | TYVNIC FEED OF STA |               |  |  |
| #~++75+3;               |      |                    |               |  |  |
| +(3,9 - F)              |      |                    |               |  |  |
| 437                     |      |                    |               |  |  |
| #22#111.22<br>+22+12200 | 1420 |                    |               |  |  |
|                         |      |                    |               |  |  |
|                         |      | 2 m.t.             | 1117 Sec. 110 |  |  |
|                         |      |                    |               |  |  |

#### 2-2. 「リストを作成」をクリックします。

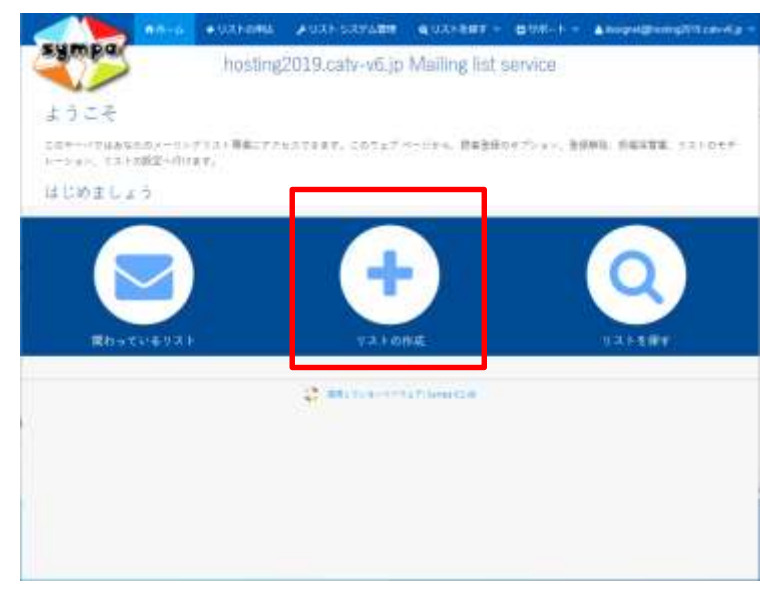

#### 2-3. 必要な情報を入力し、「作成申込を送る」をクリックする。

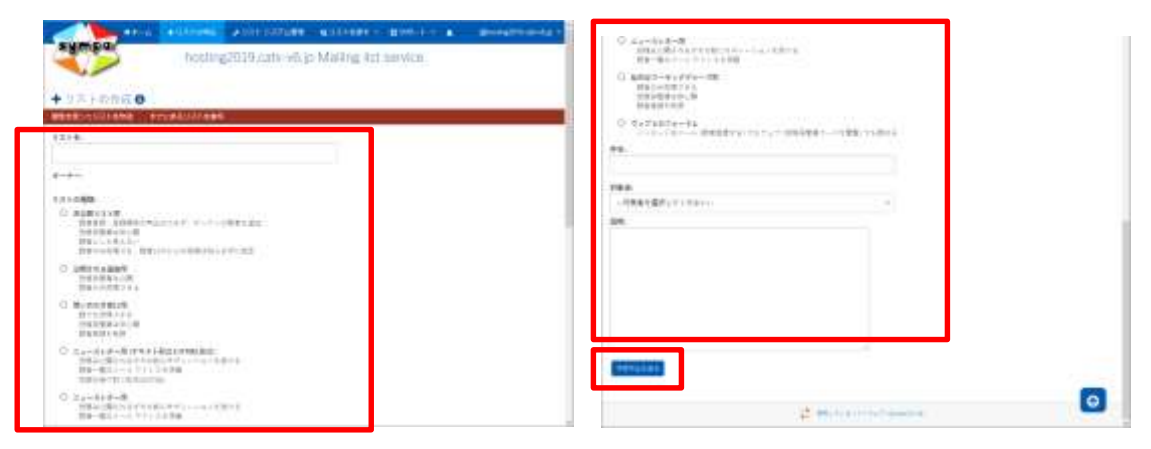

**2-4.** メーリングリストの件名にシーケンス番号(通し番号)を入れたい場合以下を設定して下さい。

| SUMOR      | August - August - Aug | +017-040      | * 0.X1+ 5.X74/MBM | COLUMNS.     | • • • • • • • • | generg/othran-e.g |
|------------|----------------------------------------------------------------------------------------------------|---------------|-------------------|--------------|-----------------|-------------------|
|            | × .                                                                                                    | hosting       | 2019.catv-v6.jr   | Mailing list | t service       |                   |
| =リストの-     | R                                                                                                    |               |                   |              |                 |                   |
| 1 C 0 1    | 7.6.8                                                                                                    |               | 1 1 2 1 1 1       | Excel 10     | 8.3.7.2.84      | 183               |
|            |                                                                                                    | 104193        |                   |              |                 |                   |
| the second |                                                                                                    | a prantina de |                   |              |                 |                   |

2-4-1. 「リスト一覧」より対象メーリングリストを表示する。

2-4-2. 「リストの設定」「送受信の設定」をクリックする。

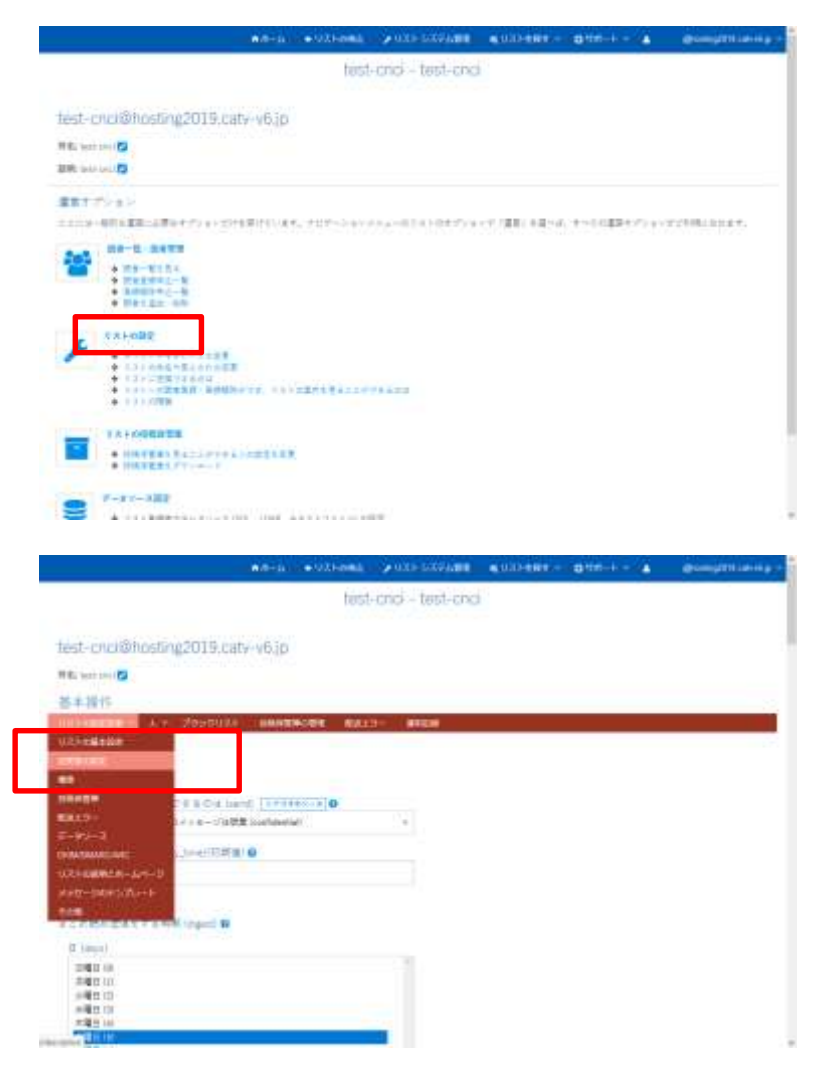

**2-4-3.** 「件名につける目印(custom\_subject)」へ以下を入力する。 [%list.name%] [%list.sequence%]

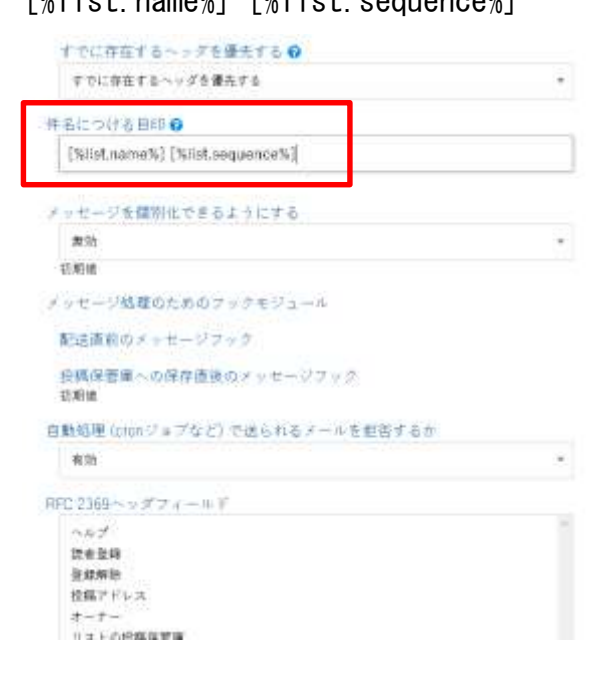

#### 2-4-4. 「更新」をクリックする。

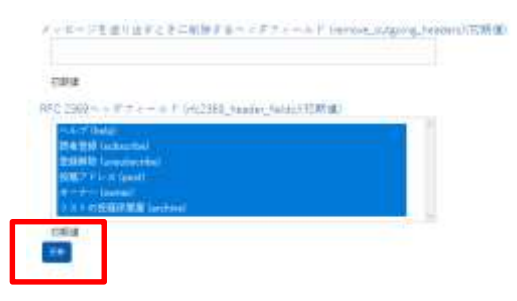

3. 拡張メーリングリストの読者登録手順

#### 概要

拡張メーリングの読者登録手順を示す。

- 3-1. 「リスト一覧」をクリックする。
- 3-2. 「読者一覧・読者管理」をクリックする。

|                                                                                                    |              | with sourcest      | evinient-     | - etta et | Brond Billion of pro- |
|----------------------------------------------------------------------------------------------------|--------------|--------------------|---------------|-----------|-----------------------|
|                                                                                                    | test         | -crici - test-cric |               |           |                       |
| hist includenting 2019 caturals in                                                                                                    |              |                    |               |           |                       |
| and a meeting of a surger                                                                                                    |              |                    |               |           |                       |
| HT PL Last court                                                                                                    |              |                    |               |           |                       |
| SER: Sectores 2                                                                                                    |              |                    |               |           |                       |
| 建築オプレルン                                                                                                    |              |                    |               |           |                       |
| TTTO BREAK AND A TO A VERY WITH AN                                                                                                    | r, hurt-said | +++===1.0+0+7>+    | (1) 陳和 (1)(1) | 10030000  | 4)学生物理工作的主义。          |
| a ne-t-berr                                                                                                    |              |                    |               |           |                       |
|                                                                                                    |              |                    |               |           |                       |
| · 2010                                                                                                    |              |                    |               |           |                       |
| + 355 AU + 10                                                                                                    |              |                    |               |           |                       |
| CAPAGE C                                                                                                    |              |                    |               |           |                       |
| ·                                                                                                    |              |                    |               |           |                       |
| + CT+CHETAAAA                                                                                                    |              |                    |               |           |                       |
| · · · · · · · · · · · · · · · · · · ·                                                                                                    | ARAS STOLEY  |                    |               |           |                       |
|                                                                                                    |              |                    |               |           |                       |
| VAL-REHITER                                                                                                    |              |                    |               |           |                       |
| • 00000010107774/202020                                                                                                    |              |                    |               |           |                       |
|                                                                                                    |              |                    |               |           |                       |
|                                                                                                    |              |                    |               |           |                       |
| A britisher of a line of a line o |              |                    |               |           |                       |

3-3. 「一人だけ追加」へ読者のメールアドレスを入力し、「追加」をクリックする。

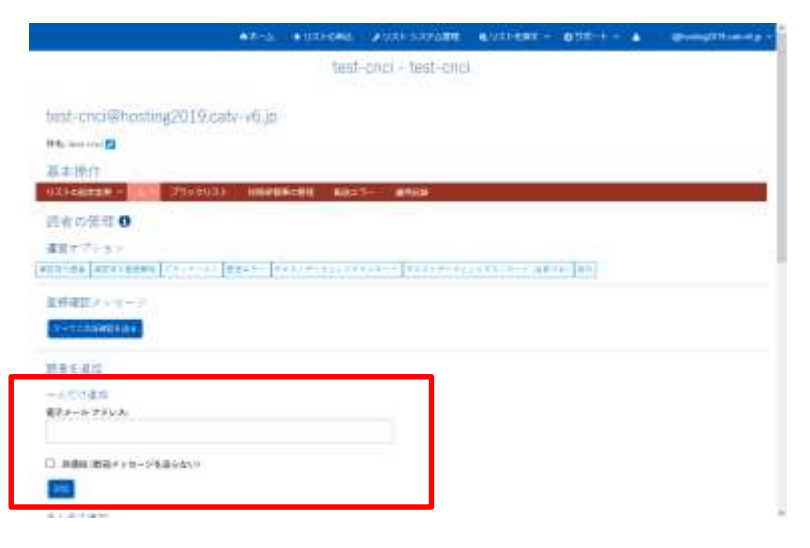

3-4. 以下が表示されたら読者の追加が完了です。

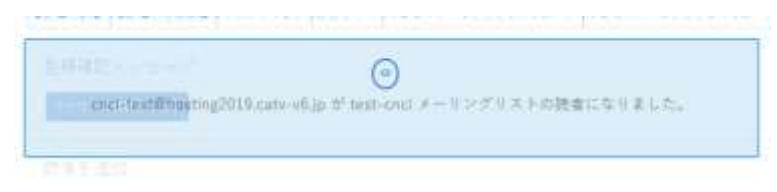

- 3-5. 複数の読者を追加する場合は、「まとめて追加」をクリックする。
- 3-6. 「メールアドレス 名前」を一行ずつ入力し、「読者を追加」をクリックする。

| 基本操作<br>Utilization A + 250.56(2) anatomic                                                                                             | 10.444 |  |
|----------------------------------------------------------------------------------------------------|--------|--|
| una-bed Photosyl III.com 40,0 P.3.5 L<br>ren: bel 2 Photosyl 2009 auto-ok.jn (* 2.5 2<br>anni-bed 2 Photosyl 2009 auto-ok.jn (* 2.5 2) |        |  |
|                                                                                                    |        |  |
|                                                                                                    |        |  |
|                                                                                                    |        |  |
|                                                                                                    |        |  |

3-7. 以下が表示されたら読者の追加が完了です。

|       |              |                          |      |       | 184-15      |        |             |         |
|-------|--------------|--------------------------|------|-------|-------------|--------|-------------|---------|
| 1     | - e-6-       | 1949                     | 9797 | 168   | #(81+k      | 9-4    | means.      | BIEN    |
| 0     |              | with the Y               |      | 10015 | RECENTION ( | 29.51  | 201403128   | mainten |
| 0     | and prophets | and in such that         |      | 0.014 | BRANNER -   | STAR-  | ausaithtia  | maintif |
| 0     |              | all in the second second |      | TRIL. | ##1891w1011 | INAME. | DOBALDRICK. | menture |
| 7 #98 |              | e-54860.0                |      |       |             |        |             |         |
|       | NTT18        |                          |      |       |             |        |             |         |
| -411  |              |                          |      |       |             |        |             |         |
| 19    | 4            |                          |      |       |             |        |             |         |

#### 4. 拡張メーリングリストの削除手順

#### 概要

拡張メーリングリストの削除手順を示す。

- 4-1. 「リスト一覧」から対象のメーリングリストをクリックします。
- 4-2. 「運営」をクリックします。
- 4-3. 「リストの閉鎖」をクリックします。

|                                      | warma willings will strong willings willings a programming                                                                                                    |
|--------------------------------------|----------------------------------------------------------------------------------------------------|
| SAMBA                                | test-onci - tast-onci                                                                                                    |
| AB Discrigilizations                 | test-cnci@hosting2019.catv-v6.jp                                                                                                    |
| S72+0+79+2                           | HR. tail-and D                                                                                                    |
|                                      | 著本語作<br>Uzivassa - ルー プラックリスト www.manutare marto- award                                                                                                    |
| *-*+6 <b>2</b> 0                     | 日素の管理作業                                                                                                    |
| 1312-2<br>22<br>22<br>22<br>22<br>22 | 1人も本語な変更、このは注意しての行いてだめの、ドライエンドキシーをも正常できてにあります。このパラシーをも正常でするみに、本定したもっている簡単によって定日にあす。<br>記者を見ていたの意味が高い、特別、特別を読むですの、シングなしてどうます。<br>マラックはようについていたっていたというないでしたない、「シード」のないであります。<br>お店が自然の時に、いていた時に変更またが、シストンドンドをは使います。<br>記念が自然の時、いていた時に変更またが、シストンドンドをはないできます。<br>記念の一次の意見に行ったいが行いためでは、自然的にありてきます。<br>記念の一次の意見に行ったいが行いためでは、自然的になっています。                                                                                                    |
| 118                                  | 2011年1月1日日 1月1日日 1月1日 1月1日日 1月1日 1月1日日 1月1日日 1月1日日 1月1日日 1月1日日 1月1日日 1月1日日 1月1日日 1月1日日 1月1日日 1月1日日 1月1日日 1月1日日 1月1日日 1月1日日 1月1日日 1月1日日 1月1日日 1月1日日 1月1日日 1月1日日 1月1日日 1月1日日 1月 |
|                                      | 「「」「「」」」」」「「」」「「「」」」」「「」」」」」、「」」」、「」」「」」                                                                                                    |
|                                      | 11100日本 このコストのと約15支までなます。ジュトル開始するオービステーニニイリフスク投稿信号書のアドレスを取りが、新しい名和に変更されます。                                                                                                    |

4-4. 「確認」をクリックします。

# test-cnci@hosting2019.catv-v6.jp

件名: test-cnci 💋

●リストの閉鎖

test-cnciメーリングリストは閉鎖されてしまいますが、それでよいのですか。

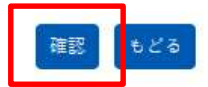

4-5. 以下が表示されたらリストの閉鎖が完了です。

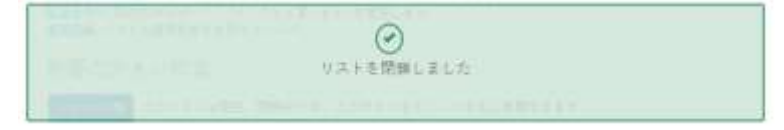

- 4-6. リストの閉鎖状態では、リストの再開が可能ですが、リストを完全に削除したい場合は、「リストシステム管理」をクリックします。
- 4-7. 「閉鎖中のリストを見る」をクリックします。

| sympo | ee-a +utred <mark>a ≥utresteren a</mark> utrester european european e | Bringth card p - |
|-------|----------------------------------------------------------------------------------------------------|------------------|
|       | メリストシステム管理 メンパード スキン (101. 8 News (100. 1 10) (101. 1 10) (101. 1                          |                  |
|       |                                                                                                    |                  |
| l     | 第二日本11日本11日本11日本11日本11日本11日本11日本11日本11日本1                                                                                                    |                  |

4-8. 削除対象のリストヘチェックを入れ、「選択したリストを削除」をクリックします。

| The Lot of the Lot of the             |           |                       |         |
|---------------------------------------|-----------|-----------------------|---------|
|                                       |           | BH-OVAT               |         |
| · · · · · · · · · · · · · · · · · · · | 111078    |                       | *Lists- |
| -05                                   | Hell      |                       |         |
| o'                                    | inet!     |                       |         |
| 2                                     | 0447      |                       |         |
| a) (                                  | #673+     |                       |         |
|                                       | Dett      |                       |         |
| 3                                     | - tanki   |                       |         |
| 31                                    | least .   |                       |         |
| 3                                     | head .    |                       |         |
|                                       | 1044 1440 | \$100 pt bios was     |         |
| 10                                    | healt     | Address Constitutions |         |

4-9. 以下が表示されたらリストの削除が完了です。

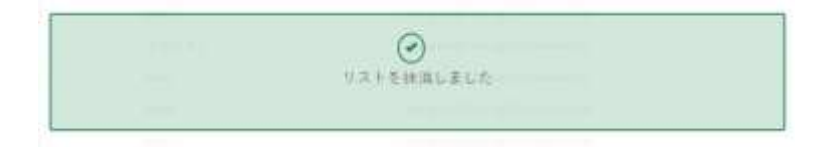